### WASHINGTON STATE DEPARTMENT OF HEALTH

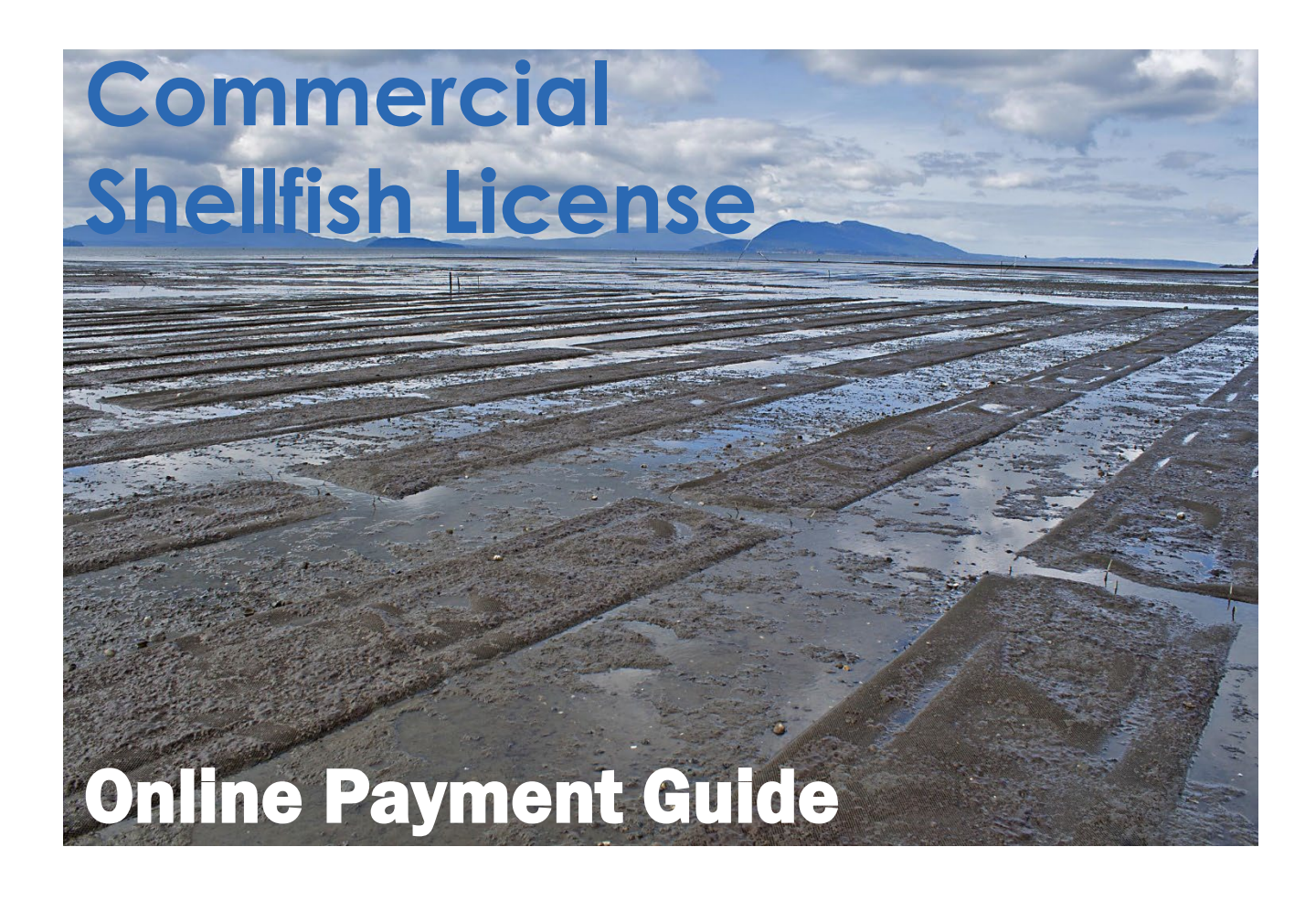

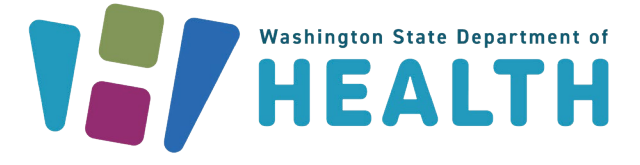

#### DOH 332-175 October 2023

To request this document in another format, call 1-800-525-0127. Deaf or hard of hearing customers, please call 711 (Washington Relay) or email civil.rights@doh.wa.gov.

Online payment options for Commercial Shellfish License renewals are now available. System owners and their designees may now pay project and operating permit fees online with an electronic check (free) or by debit or credit card (2% processing fee applied).

# If you have an existing SAW account, skip to step 7 for instructions to log in and sign up for online payment services.

### **Shellfish License Renewal payments**

Online payments are made through Secure Access Washington (SAW).

Step 1: Get started at <a href="https://secureaccess.wa.gov/">https://secureaccess.wa.gov/</a>

Step 2: Select SIGN UP!

| THE STATE OF WASHING                                                                                                    | <b>WELCOME</b><br>to your login for Washington state. |
|----------------------------------------------------------------------------------------------------|-------------------------------------------------------|
| R Secure Access                                                                                                    | SIGN UP! GET HELP TIPS ON                             |
| LOGIN USERNAME PASSWORD USERNAME USERNAME USERNE | ON BEHALF OF<br>WASHINGTON<br>STATE<br>AGENCIES       |

**Step 3:** Enter your personal information, create a password and select I'm not a robot. Choose the verification images, select **VERIFY**, then select **Create my account**.

|                                                                                                    | e if you already have an account? CHECK NOW                                                |                                                                                                    |           |
|----------------------------------------------------------------------------------------------------|--------------------------------------------------------------------------------------------|----------------------------------------------------------------------------------------------------|-----------|
| Name and Email                                                                                                    |                                                                                            |                                                                                                    |           |
| First Name                                                                                                    |                                                                                            |                                                                                                    |           |
|                                                                                                    |                                                                                            |                                                                                                    |           |
| Last Name                                                                                                    |                                                                                            |                                                                                                    |           |
|                                                                                                    |                                                                                            |                                                                                                    |           |
| Primary Email                                                                                                    |                                                                                            |                                                                                                    |           |
|                                                                                                    |                                                                                            |                                                                                                    |           |
| — Optional Contact Information———                                                                                              |                                                                                            |                                                                                                    |           |
| Provide additional contact information to receive<br>losing access to your account. You can add or ec<br>SAW account settings. | security codes and reduce the chance of<br>it additional contact information later in your |                                                                                                    |           |
| Additional Email                                                                                                    |                                                                                            |                                                                                                    |           |
|                                                                                                    |                                                                                            |                                                                                                    |           |
| Mobile Phone                                                                                                    |                                                                                            |                                                                                                    |           |
|                                                                                                    |                                                                                            | Select all images with                                                                                                    |           |
| Message and data rates may apply. A message w<br><u>Mobile Terms of Service</u> or <u>Privacy Policy</u> for mo                | ill only be sent when you request it. View our<br>e information.                           | cars                                                                                                    |           |
| Username and Password                                                                                                    |                                                                                            |                                                                                                    |           |
|                                                                                                    |                                                                                            | VIL AND THE                                                                                                    |           |
|                                                                                                    |                                                                                            |                                                                                                    |           |
|                                                                                                    |                                                                                            | -                                                                                                    |           |
| PASSWORD REQUIREMENTS                                                                                                    |                                                                                            |                                                                                                    | Dente for |
| Add at least 10 more characters                                                                                                |                                                                                            |                                                                                                    | 1         |
| Add a special character or a lower<br>case letter or an uppercase letter or a                                                  |                                                                                            |                                                                                                    |           |
| Password                                                                                                    |                                                                                            | 1/1/10                                                                                                    |           |
|                                                                                                    |                                                                                            | 1/1-                                                                                                    |           |
| Confirm Password                                                                                                    |                                                                                            | A Minds                                                                                                    |           |
|                                                                                                    |                                                                                            | States and a state of the state of the state |           |
|                                                                                                    |                                                                                            |                                                                                                    |           |

Step 4: Check your email account to activate your new SAW account.

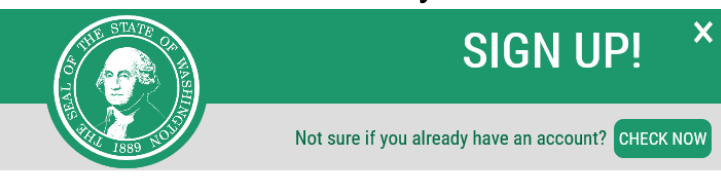

#### **CHECK YOUR EMAIL**

An activation link has been sent to your email. You must click the link to activate your account before you can login.

### Step 5: Select the link in the email message: To activate your account, please click. SecureAccess Washington : Welcome to SecureAcces

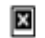

secureaccess@cts.wa.gov < secureaccess@cts.wa.gov> To: daffymouse@yahoo.com

You are almost finished, Daffy...

Thank you for signing up with Secure Access Washington.

2

Your username is: dmouse

To activate your account, please click: https://secureaccess.wa.gov/publ

For guestions or concerns about your SecureAccess Washington account,

Thank you, The Secure Access Washington Team

### Step 6: Select LOGIN

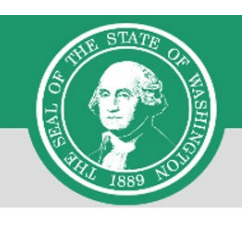

SIGN UP! Not sure if you already have an account? CHECK NOW

### ACCOUNT ACTIVATED!

Your account is activated and you can now log in. Please note: If you do not log in to this account at least once every 24 months, it will be automatically deleted.

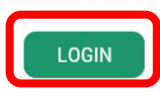

×

### Step 7: Enter the user ID and password you just created. Select SUBMIT.

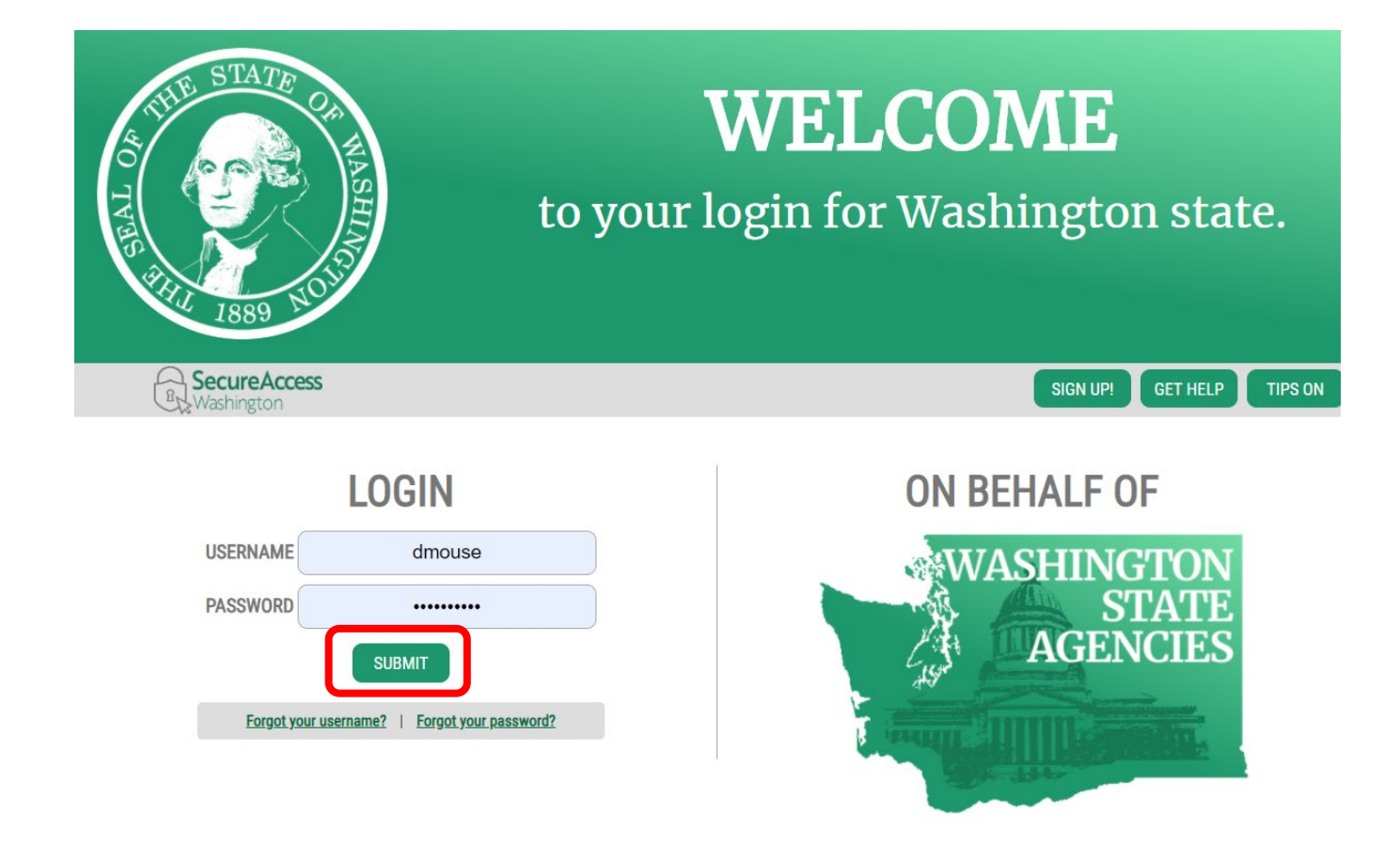

### Step 8: After logging in, select ADD A NEW SERVICE.

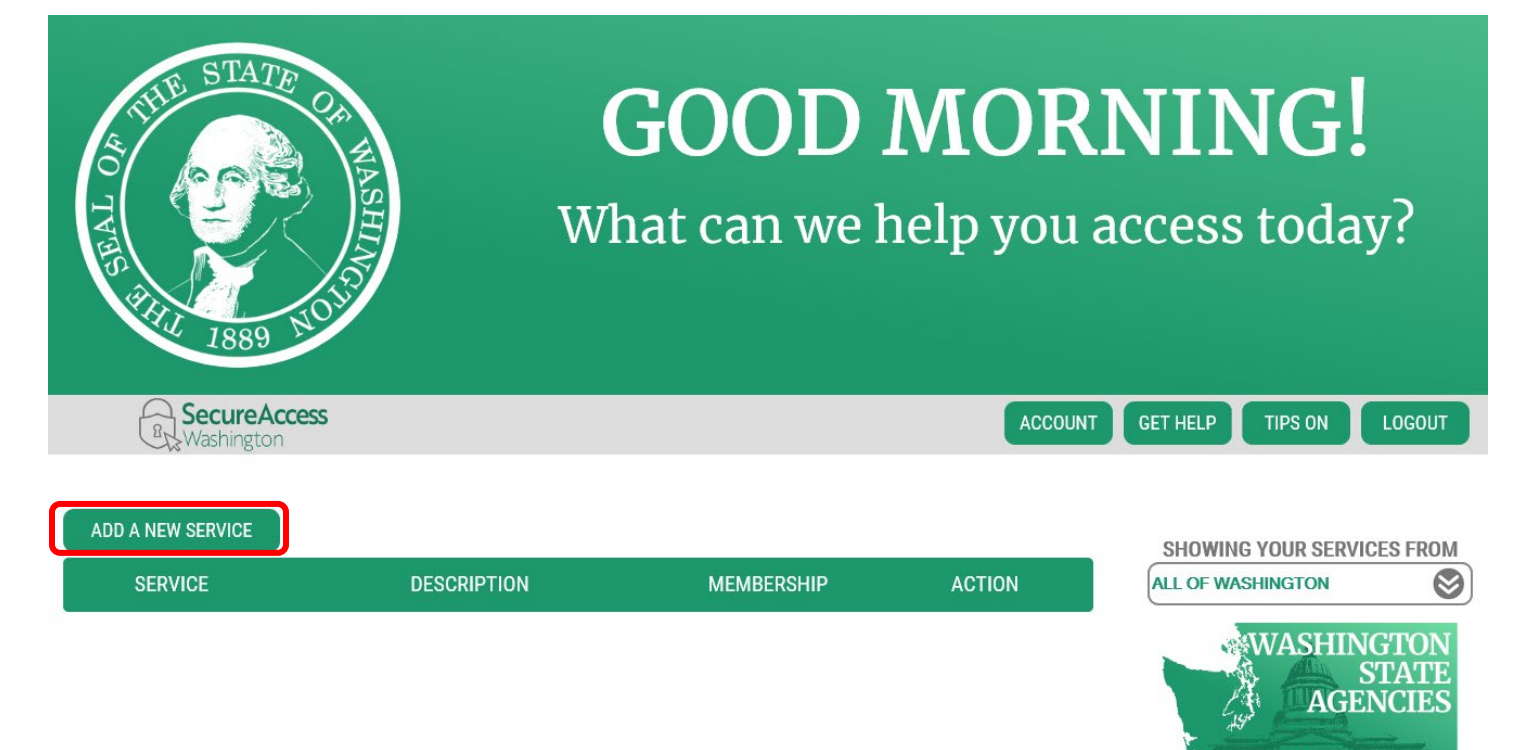

## Step 9: Select I would like to browse a list of services.

## ADD A NEW SERVICE

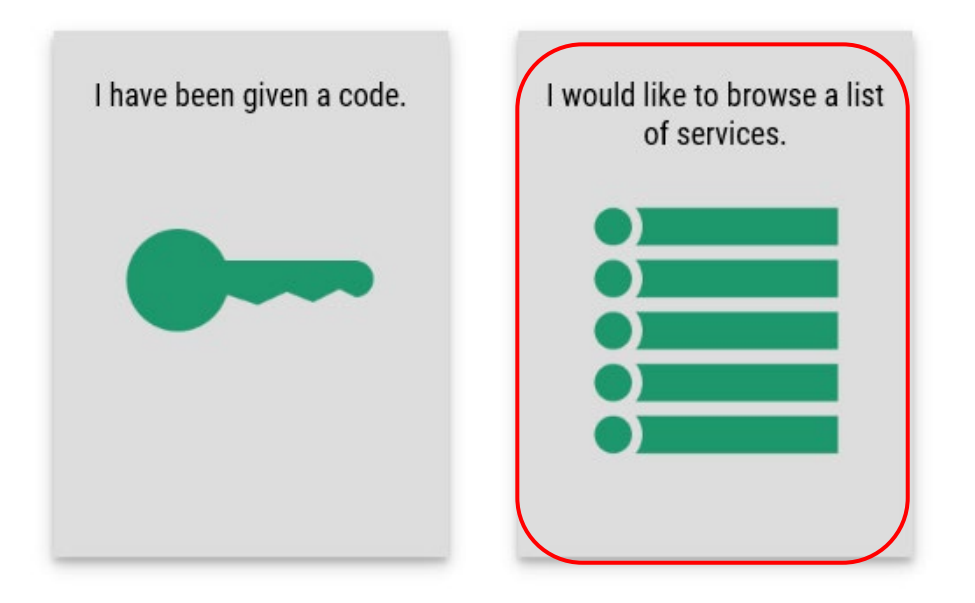

# Step 10: Click on Department of Health to expand the list, select ENVIRONMENTAL HEALTH PAYMENT SYSTEM and click APPLY.

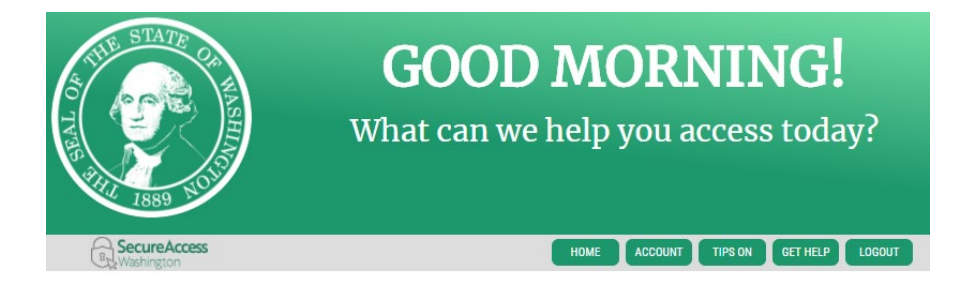

ADD A NEW SERVICE

Department of Early Learning

Department of Ecology

**Department of Financial Institutions** 

Department of Fish and Wildlife

Department of Health

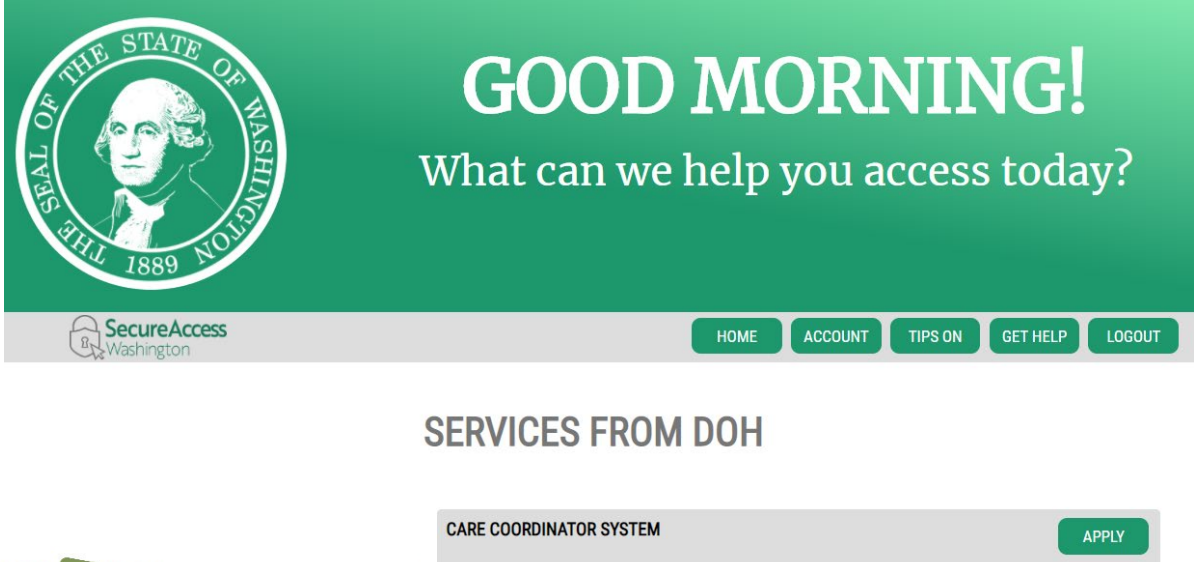

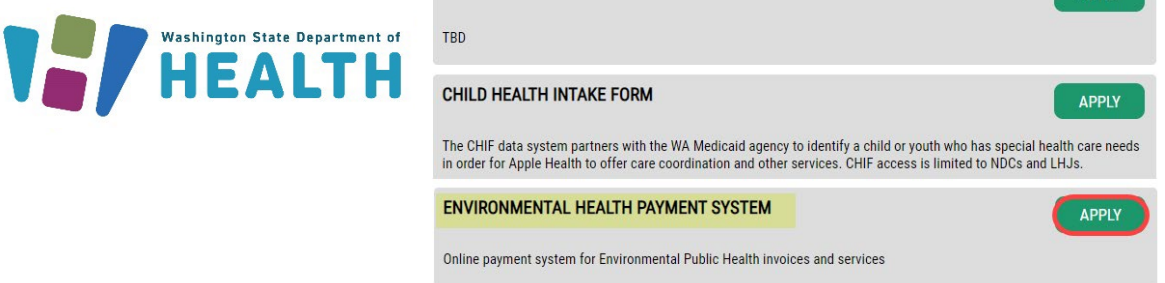

### Step 11: You will see the REGISTRATION COMPLETE page. Select OK.

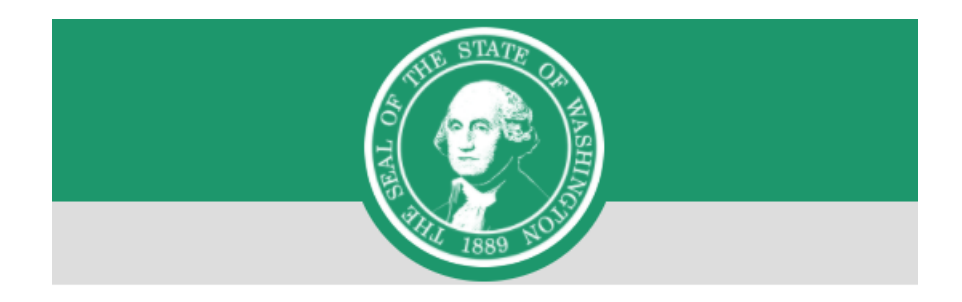

## **REGISTRATION COMPLETE**

This service has been added to your list and is ready for you to start

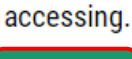

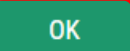

### Step 12: Click on ACCESS NOW

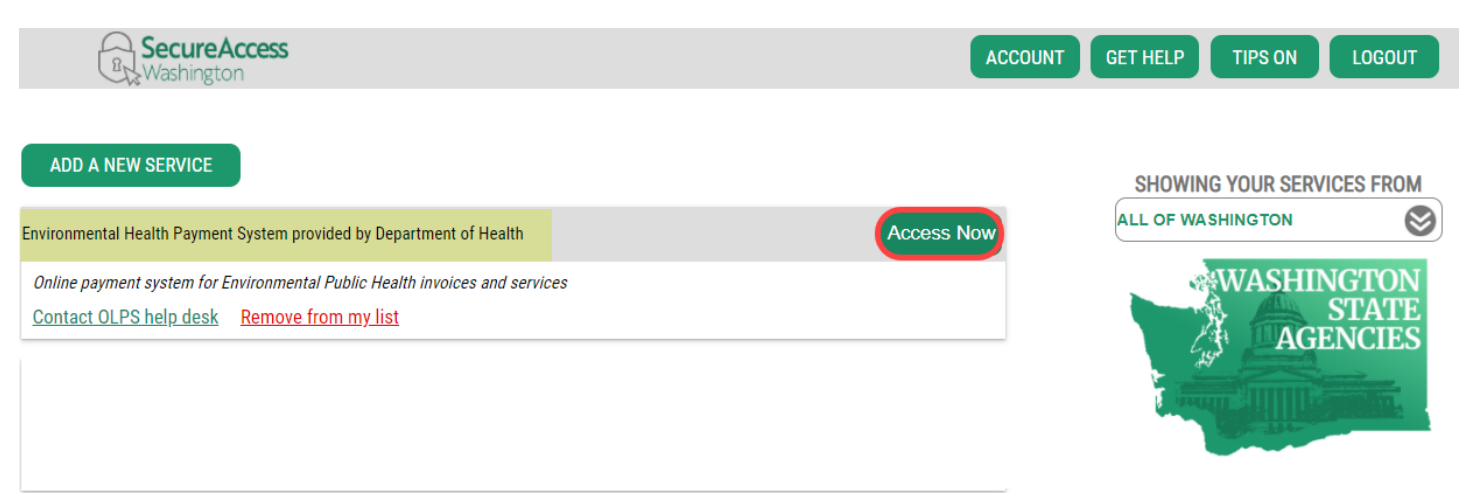

# Step 13: Click CONTINUE to be routed to the Department of Health Environmental Health Online Payment System page

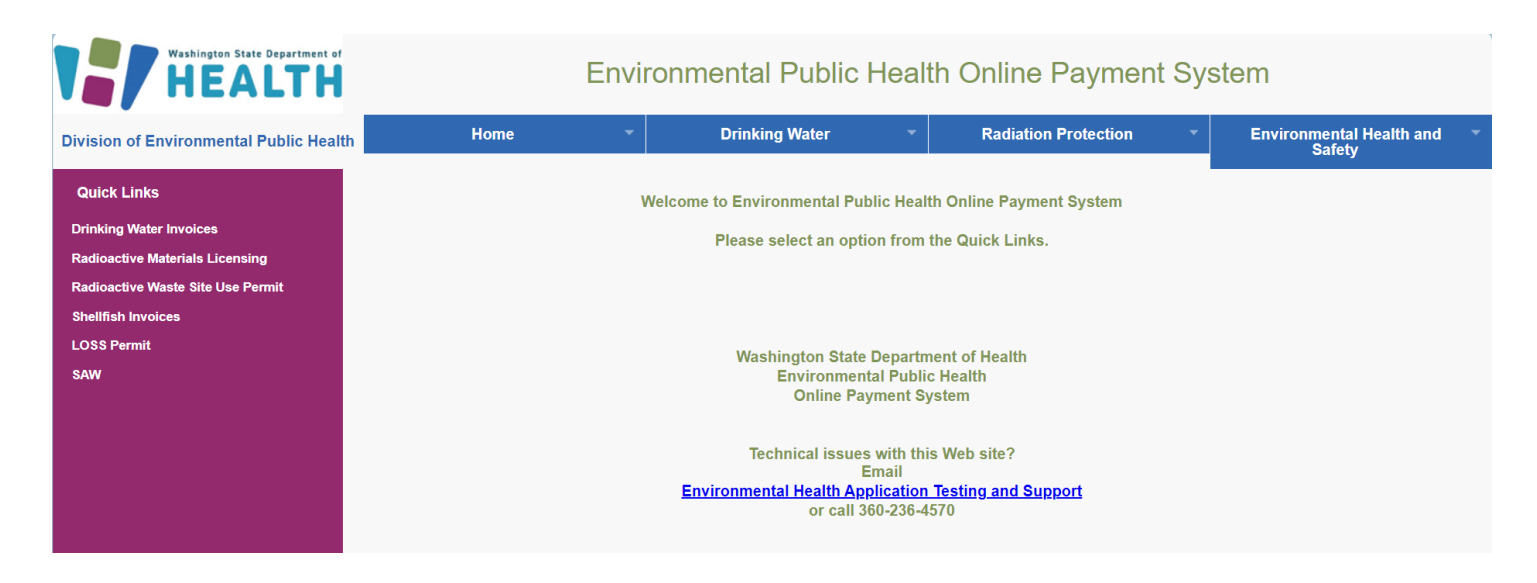

Step 14: Follow each step to ensure you complete your payment successfully.

To get started, click on the **Environmental Health and Safety** tab, select **Shellfish Invoices** on the drop-down list or under **Quick Links** on the left side.

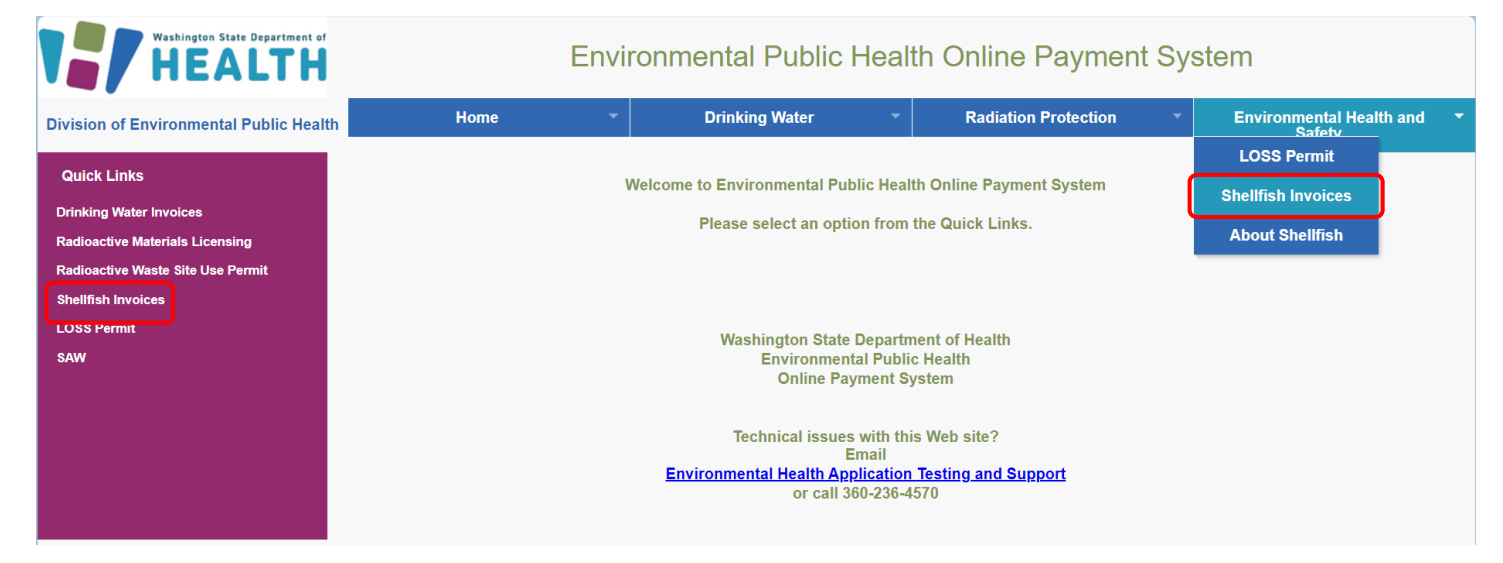

### Step 15: Enter your License Number. Click Search

| Washington State Department of<br>HEALTH                                                | Environmental Public Health Online Payment System |   |                |   |                          |                                    |  |  |
|-----------------------------------------------------------------------------------------|---------------------------------------------------|---|----------------|---|--------------------------|------------------------------------|--|--|
| Division of Environmental Public Health                                                 | Home                                              | • | Drinking Water | • | Radiation Protection 🔹   | Environmental Health and<br>Safety |  |  |
| Shellfish Invoice Payment  • LicenseNumber is required.  * License Number ex:WA-1236-SS | :                                                 |   | Search Cancel  |   | Invoice Type:Select One- | V                                  |  |  |

### Step 16: Click check box and Continue

| Washington<br>HE                                     | ALTH                     | I    | Environi | mental Public I     | Health Or    | nline Payme          | nt System            |                 |
|------------------------------------------------------|--------------------------|------|----------|---------------------|--------------|----------------------|----------------------|-----------------|
| Division of Environme                                | ntal Public Health       | Home | -        | Drinking Water      | - F          | Radiation Protection | ✓ Environmer<br>Sat  | ntal Health and |
| * License Number: WA-1234-SS Invoice Type:Select One |                          |      |          |                     |              |                      |                      |                 |
| Select Invoice(s) to mal                             | ke a payment             |      |          |                     |              |                      |                      |                 |
| License Number                                       | Licensee Name            |      |          | Invoice Type        | Invoice Year | Invoice DueDate      | Invoice Total Amount | Balance Due     |
| 🛛 WA-1234-SS                                         | Washington Shellfish Co. |      |          | Shellfish Licensing | 2023         | 12/03/2023           | \$ 1437.00           | \$ 1437.00      |
| 1                                                    |                          |      |          | Continue            |              |                      |                      |                 |

### Step 17: Click Pay Now

| Environmental Public Health Online Payment System            |                                                             |        |           |                 |   |                      |       |                         |                |
|--------------------------------------------------------------|-------------------------------------------------------------|--------|-----------|-----------------|---|----------------------|-------|-------------------------|----------------|
| Division of En                                               | vironmental Public Health                                   | Home 👻 | I         | Drinking Water  | • | Radiation Protection | -     | Environmental<br>Safety | Health and 🛛 🔻 |
| Entity ID                                                    | Entity ID: WA-1234-SS Entity Name: Washington Shellfish Co. |        |           |                 |   |                      |       |                         |                |
| Entity ID                                                    | Entity Name                                                 | Invo   | oice Year | Invoice DueDate |   |                      | Invo  | oice Total Amount       | Balance Due    |
| WA-1234-SS                                                   | Washington Shellfish Co.                                    | 2023   | 3         | 12/03/2023      |   |                      | \$ 14 | 37.00                   | \$ 1437.00     |
| Invoice(s) Amount Due: \$1437.00<br>Total Payment: \$1437.00 |                                                             |        |           |                 |   |                      |       |                         |                |
| Return to Invoice                                            | e Search                                                    |        |           |                 |   |                      |       |                         |                |

**Step 18:** You will be directed to the payment site **"PayPoint"** Follow instructions and complete payment.

|                                                                                 | Environmental Public Health Online                                                              | Payment Systen                         |
|---------------------------------------------------------------------------------|-------------------------------------------------------------------------------------------------|----------------------------------------|
| Payment Method                                                                  |                                                                                                 |                                        |
| Please do not use your browser's back b                                         | utton.                                                                                          |                                        |
|                                                                                 | * Indicates required field<br>Choose Method Of Payment                                          |                                        |
|                                                                                 | Pay with new account         O       Pay by electronic check         O       Pay by credit card |                                        |
|                                                                                 | VISA Sack Next Exit                                                                             |                                        |
|                                                                                 | all of the language and a surger                                                                | Demond by Dev Or                       |
| an trademarks, service marks and trade names used in this material are the prop | ary of their respective owners.                                                                 | Powered by PayPo<br>PayPoint Privacy P |

#### NOTE:

- 1) There is a 2% fee charged if you select the "Pay by credit card" option.
- 2) You may pay with a debit card by selecting credit card and using debit card information, the 2% charge still applies.

**Step 19:** Choose **method of payment** and **Next**; follow instructions and complete payment. Click **Next** again.

| * Tediates estimated field                    | Billing Address                                                                                                    |
|-----------------------------------------------|----------------------------------------------------------------------------------------------------|
| * Indicates required field                    | Use Business Name                                                                                                    |
| Observe weather die for some solution         | *First Name:                                                                                                    |
| Choose method of payment                      | M.I.:                                                                                                    |
|                                               | *Last Name:                                                                                                    |
| Pay by electronic check                       | *Street Line 1:                                                                                                    |
| • Tuy by cleation clican                      | Street Line 2:                                                                                                    |
|                                               | *City:                                                                                                    |
| * Account Type: Personal 🗸                    | *State: Select State                                                                                                    |
|                                               | *Zip:                                                                                                    |
| O Pay by credit card                          | *Country: UNITED STATES 🗸                                                                                                    |
|                                               | Phone:                                                                                                    |
|                                               | E-Mail:                                                                                                    |
| 413M                                          |                                                                                                    |
|                                               | Payment Details                                                                                                    |
| Back Next Exit                                | *Payment Amount: 1424.00 USD<br>Convenience Fee: 0.00 USD                                                                                                    |
| Note: Credit card option, including debit     | Your account will be debited in 1 to 3 days from the date identified. If your payment<br>date falls on a non-banking day your payment will be executed on the next available<br>banking day. Current date payments received after 6:00 PM ET will be executed on<br>the next valid banking day. |
|                                               | Payment Method                                                                                                    |
| cards, (a 2% fee will be applied); Electronic |                                                                                                    |
| Check (No Fee applied)                        | *Name On Account:                                                                                                    |
|                                               | *Account Number: What's This?                                                                                                    |
|                                               | *Re-Type Account Number:                                                                                                    |
|                                               | *Routing Number: What's This?                                                                                                    |
|                                               | *Account Type:  Checking O Savings                                                                                                    |
|                                               | *Driver License Number:                                                                                                    |
|                                               | *Driver License State: Select State                                                                                                    |
|                                               | Back Next Exit                                                                                                    |

\* Indicates required field

Step 20: Click 'I Agree' checkbox and 'Pay Now'. Wait for payment confirmation

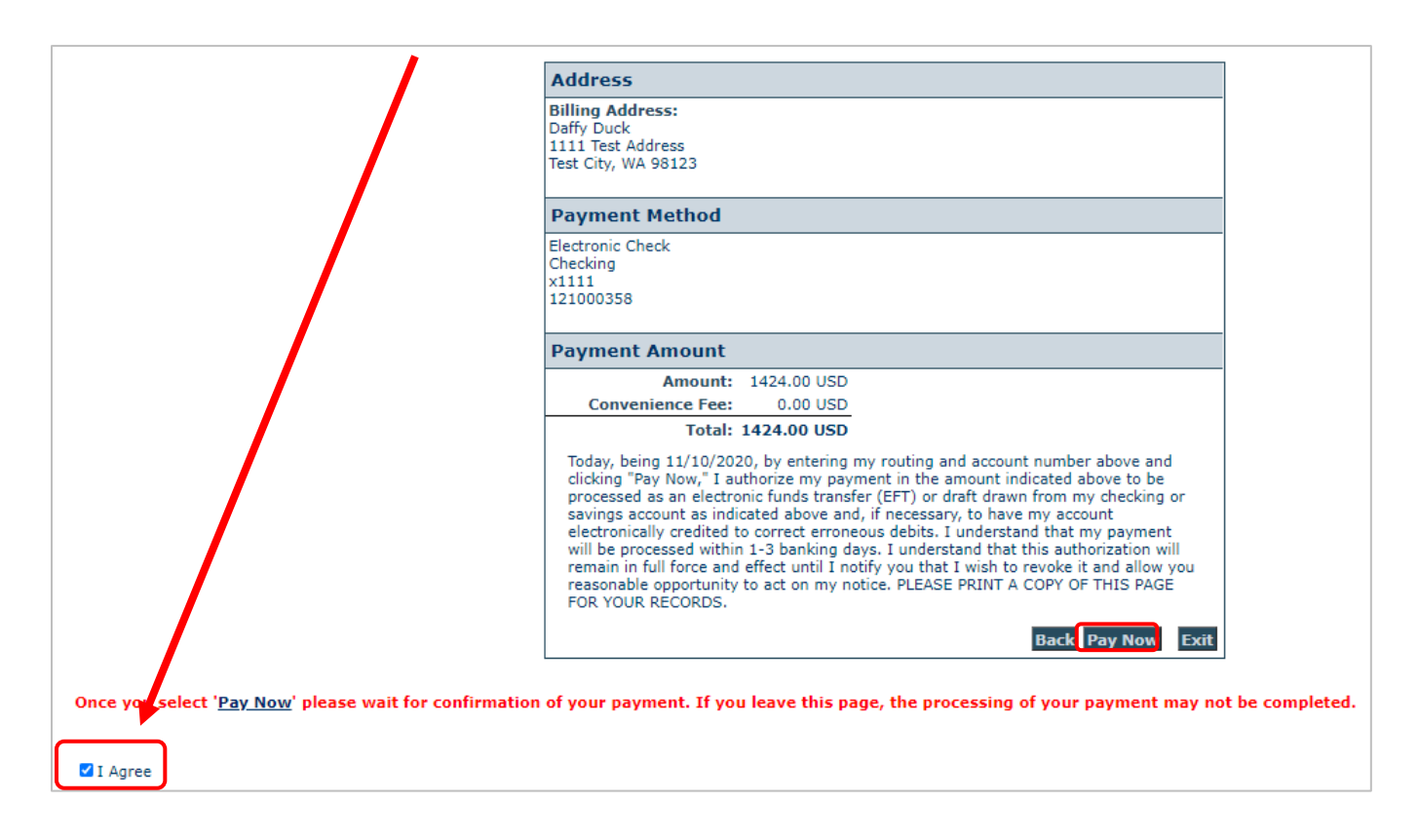

**Step 21: WAIT** for confirmation of your payment. If you leave the page, the processing of your payment may **NOT** be completed.

### Step 22: Payment receipt available for print.

| <b>H</b>         | n State Department of<br>ealth      | Environm               | nental Public He        | alth Online Payment Syster    | n             |             |  |  |
|------------------|-------------------------------------|------------------------|-------------------------|-------------------------------|---------------|-------------|--|--|
| Division of Envi | ronmental Public Health             | Home Drinking Water    | Radiation Protection En | vironmental Health and Safety |               |             |  |  |
|                  | Entity ID: WA-1234-                 | SS                     | Entity Name             | Washington Shellfish Co.      |               |             |  |  |
| The followin     | g entities are selecte              | d for invoice payment. |                         |                               |               |             |  |  |
| Entity ID        | Entity Name                         |                        | Invoice Year            | Invoice DueDate               | Invoice Total | Balance Due |  |  |
| WA-1234-S        | S Washingto                         | on Shellfish Co.       | 2023                    | 12/31/2023                    | \$1437.00     | \$1437.00   |  |  |
|                  |                                     |                        | Invoice(s) Total        | Amount Paid: \$1437.00        |               |             |  |  |
|                  |                                     |                        | Convenie                | ence Fee: \$ 0.00             |               |             |  |  |
|                  | Transaction Status: PaymentSuccess  |                        |                         |                               |               |             |  |  |
|                  | Transaction Date: 12/1/2023         |                        |                         |                               |               |             |  |  |
|                  | Confirmation Number: 20112512587575 |                        |                         |                               |               |             |  |  |
| Return to Inv    | oice Search                         |                        |                         |                               |               | Print       |  |  |

### Questions? Please email shellfish@doh.wa.gov or call (360) 236-3330